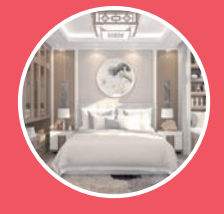

效果展示 3.1

本实例为新中式装修风格的卧室表现效果,在设计上通过使用大量简化传统花纹的木制家具,将现代元 素与传统元素结合在一起,实例的最终渲染结果及线框图如图3-1和图3-2所示。通过渲染结果,可以看出本 实例中所要表现的灯光主要为日光照明效果。

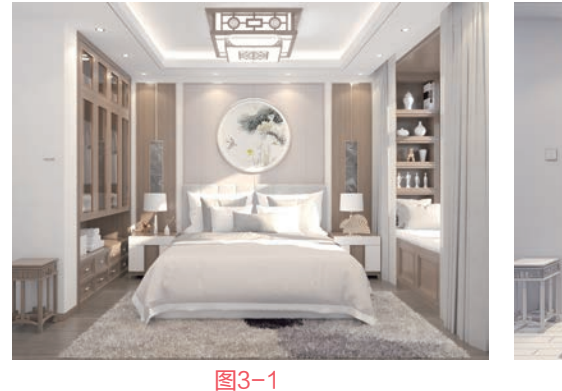

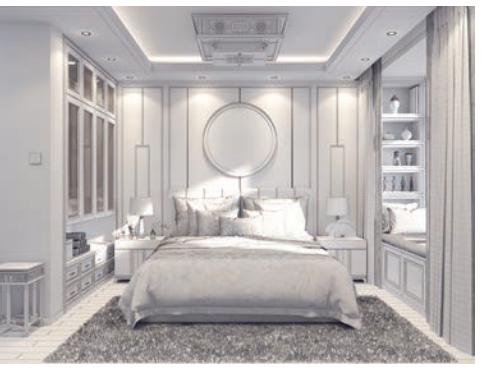

图3-2

打开本书配套场景文件"新中式风格卧室.max",如图3-3所示。接下来将较为典型的常用材质进行详细 讲解。

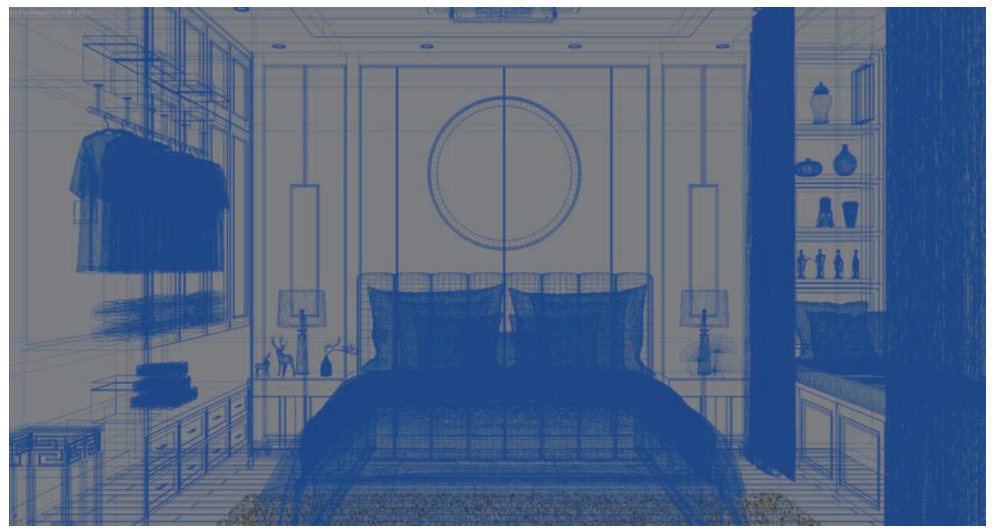

## 3.2 材质制作

## 3.2.1 制作家具木纹材质

在进行室内设计时,为了让空间中的家具看起 来更搭配一些,可以考虑通过为这些家具赋予同一

种木纹材质来体现出这种 效果。本实例中的背景 墙、飘窗、衣柜、床头柜 及墙角边的凳子均使用同 一种木纹材质,渲染结果 如图3-4所示。

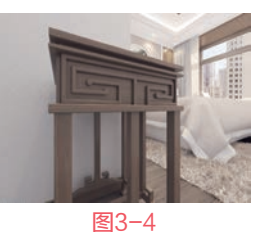

01 打开"材质编辑器"面板。选择一个空白材质 球,将其设置为VRayMtl材质,如图3-5所示。

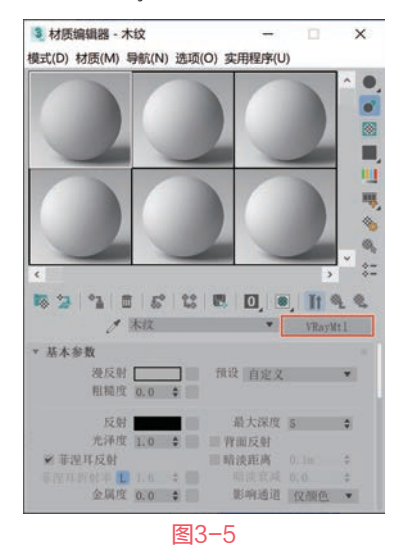

在"基本参数"卷展栏中,单击"漫反射"属性后面的方块按钮,在弹出的"材质/贴图浏览器"对话框中选择"位图"命令,如图3-6所示。

| 3 材质/贴图浏览   | 8       | ×  |
|-------------|---------|----|
| 按名称搜索       |         |    |
| - 贴阁        |         |    |
| - 通用        |         |    |
| BlendedBoxM | lap     |    |
| Color Corre | ction   |    |
| combustion  |         |    |
| MultiTextur | e (多紋理) |    |
| OSL 贴图      |         |    |
| Perlin 大理   | 石       |    |
| RGB 倍增      |         |    |
| RGB 染色      |         |    |
| ShapeMap    |         |    |
| Substance   |         |    |
| TextMap     |         |    |
| 位图          |         |    |
| 體凹痕         |         |    |
| 合成          |         |    |
|             | 确定      | 取消 |

● 单击"确定"按钮后,在自动弹出的"选择位 图图像文件"对话框中将"浅色木纹.jpg"贴图文件 添加进来,制作出该材质球的表面纹理,如图3-7 所示。

|               | 又件                                                                  |                          |                  |
|---------------|---------------------------------------------------------------------|--------------------------|------------------|
| 历史记录:         | C:\Users\#RI\Deaktop                                                |                          |                  |
| 查找范围(D):      | 📕 新中式卧室日光表现                                                         | • 0 <mark>3</mark> .     | • 🔤 •            |
| 大快速访问         |                                                                     |                          |                  |
| 桌面<br>库       | 法色木纹                                                                | Jaka Sta                 |                  |
| →<br>此电脑<br>● |                                                                     |                          |                  |
| 网络            |                                                                     |                          |                  |
| 网络            | 文件名(2):                                                             | ×                        | - 打开(0)          |
| 网络            | 文件名(3):<br>文件名(3): 所有鑑                                              | *<br>                    | (*) 打开(0)<br>取消  |
| 网络            | 文件名(D):<br>文件类型(D): 所有稿:<br>名称模板:                                   | *<br>                    | 111开(0)<br>取消    |
| 网络            | 文件名(3):<br>文件类型(1): 所有描<br>名称模板:<br>Gamma                           | *<br>*                   | 117开(Q)<br>取(約   |
| 网络            | 文件名(D):<br>文件表型(D): 所有描述<br>名称模板:<br>Gamma<br>● 自动(操奏)              | *<br>*<br>*              | 計开(D)<br>現(初     |
| 网络<br>设备      | 文件名(3):<br>文件考型(1): 原有關<br>名称模板:<br>Gaimat<br>● 自动(操存)<br>● 微重 10 2 | ۰.<br>۱۳۵۴               | 打开(0)<br>取消      |
| 网络<br>设备      | 文件名(3):<br>文件务型(1): 所有能<br>名称模板:<br>Gaima<br>● 自动(信存)<br>● 度当 10 :  | <b>★</b><br>★<br>■<br>用住 | 117F (Q)<br>RC81 |

## 图3-7

04 设置"反射"的颜色为白色,"光泽度"的值 为0.75,制作出木纹材质球的高光及反射效果,如 图3-8所示。

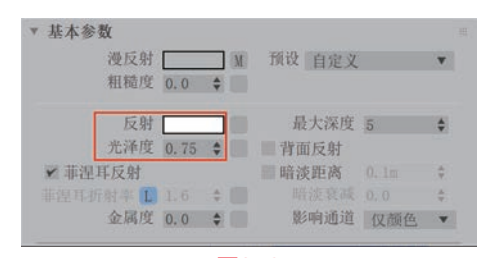

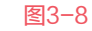

05 制作完成后的木纹材质球显示结果如图3-9所示。

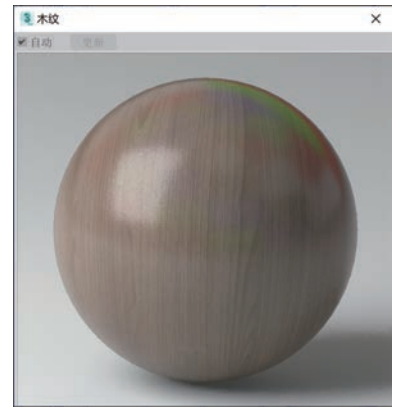

3ds Max+VRay 效果图制作从新手到高手

## 3.2.2 制作墙体材质

为了增加墙体的细节 表现,本实例中的墙体在 设计上力求体现出一定的 布纹凹凸质感,渲染结果 如图3-10所示。

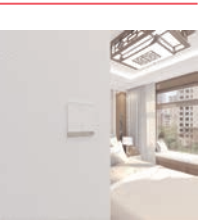

●1 打开"材质编辑器"
 ●3-10
 面板。选择一个空白材质球,将其设置为VRayMtl
 材质,如图3-11所示。

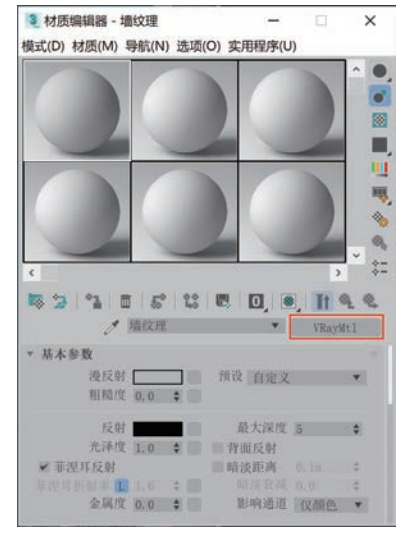

图3-11

在"基本参数"卷展栏中,设置"漫反射"的 颜色为白色,如图3-12所示。

| 漫反射     |     |     | 预设 自定义 |     | ٧ |
|---------|-----|-----|--------|-----|---|
| 粗糙度     | 0.0 | \$  |        |     |   |
| 反射      |     |     | 最大深度   | 5   | 4 |
| 光泽度     | 1.0 | \$  | 青面反射   |     |   |
| ✔ 菲涅耳反射 |     |     | ■ 暗淡距离 |     | ÷ |
| 菲涅耳折射率  |     | 4 🗐 |        |     | 4 |
| 金属度     | 0.0 | \$  | 影响通道   | 仅颜色 |   |

03 在"贴图"卷展栏中,在"凹凸"贴图通道上加载一张"深一点的布纹.jpg"文件,并设置"凹凸"的强度值为30.0,制作出墙体的凹凸质感,如图3-13所示。

| +   |       | 无贴图            |
|-----|-------|----------------|
| - 7 |       | 202344150      |
|     | 100   | 二二 (1)上 [2]    |
| ¢   | *     | 无點图            |
| ¢   |       | 无贴图            |
|     | 0 0 0 | * * *<br>* * * |

● 制作完成后的墙体纹理材质球显示结果如 图3-14所示。

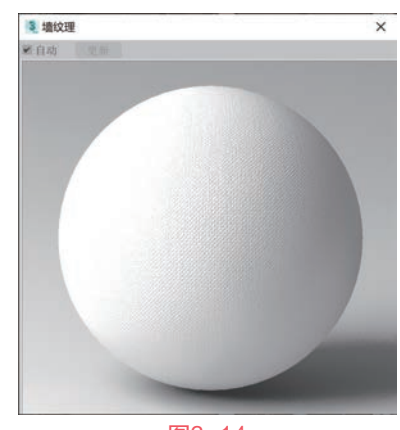

图3-14

## 3.2.3 制作地板材质

本实例中的地板材质 渲染结果如图3-15所示。 ① 打开"材质编辑器" 面板。选择一个空白材质 球,将其设置为VRayMtl 材质,如图3-16所示。

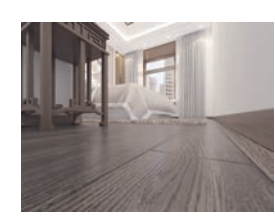

图3-15

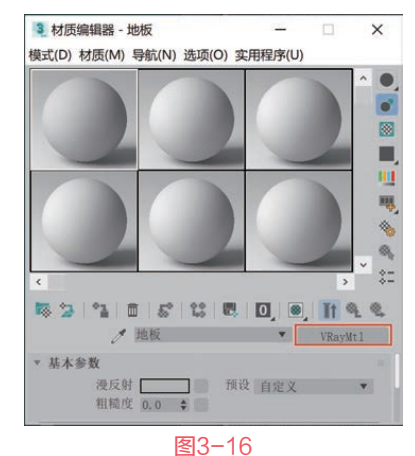

22 在"贴图"卷展栏中,在"漫反射"的贴图通 道上加载一张"地板纹理.jpg"文件,制作出地板材 质的表面纹理,如图3-17所示。

| 反射   | 100.0 | ¢  | ~ | 无贴图 |
|------|-------|----|---|-----|
| 光泽度  | 100.0 | \$ | ~ | 无贴图 |
| 折射   | 100.0 | ¢  | - | 无贴图 |
| 光泽度  | 100.0 | ¢  | - | 无贴图 |
| 不透明度 | 100.0 | \$ | - | 无贴图 |
| 凹凸   | 30.0  | \$ | - | 无贴图 |
| 置换   | 100.0 | \$ | ~ | 无贴图 |

03) 在"基本参数"卷展栏中,设置"反射"的颜

色为白色,设置"光泽度"的值为0.7,制作出地板 材质的高光及反射效果,如图3-18所示。

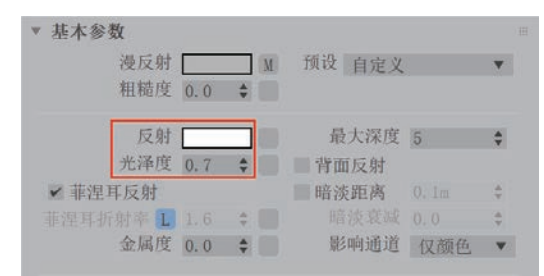

## 图3-18

● 制作完成后的地板材质球显示结果如图3-19所示。

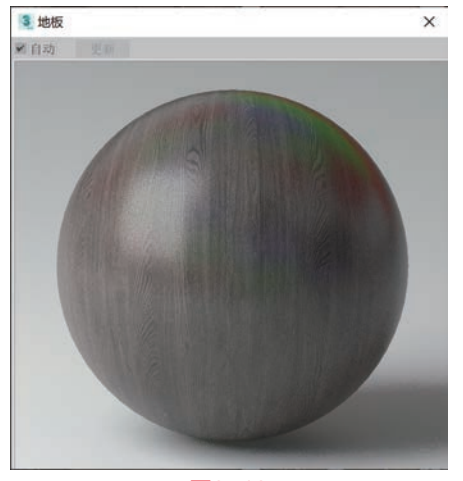

图3-19

## 3.2.4 制作窗户玻璃材质

在制作窗户玻璃材质时,最好先观察一下身 边的窗户质感,如图3-20所示为拍摄的一张窗户照 片,从照片上可以看出窗户玻璃一般具有明显的反 射效果。如图3-21所示则为本实例中窗户玻璃材质 的渲染结果。

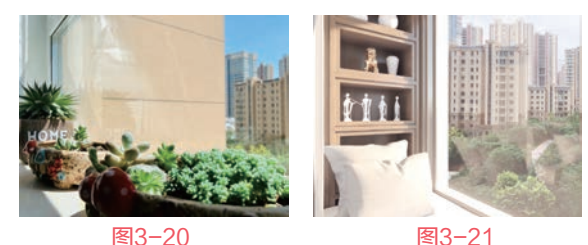

01 打开"材质编辑器"面板。选择一个空白材质 球,将其设置为VRayMtl材质,如图3-22所示。

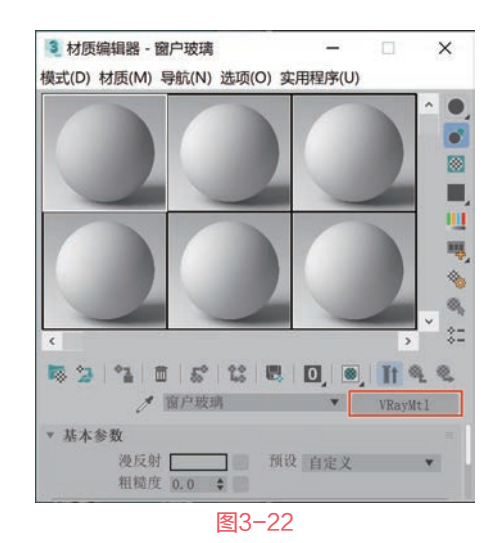

在"基本参数"卷展栏中,设置"漫反射"的颜色为白色,设置"反射"的颜色为白色,设置"反射"的颜色为白色,设置"光泽度"的值为0.95,制作出窗户玻璃材质的高光和反射效果,如图3-23所示。为了方便帮助读者区分"漫反射""反射"及接下来要介绍的"折射"颜色设置,读者可以查看"漫反射"和"反射"的颜色参数设置,如图3-24所示。

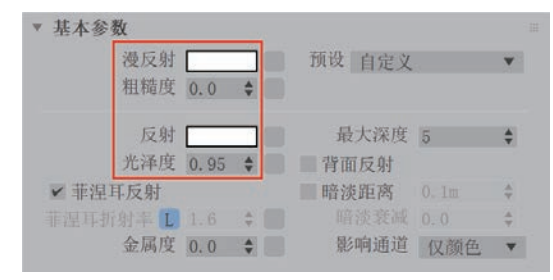

图3-23

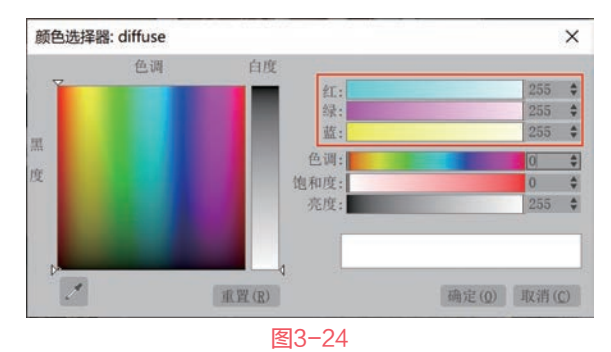

④ 设置"折射"的颜色为浅白色,制作出玻璃材质的折射效果,如图3-25所示。需要注意的是, "折射"的颜色参数与"漫反射"及"反射"的颜色参数略有不同,如图3-26所示。这样,可以避免渲染出来的窗户玻璃效果过于透明。

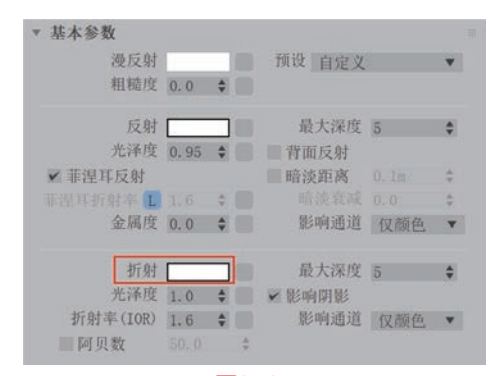

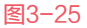

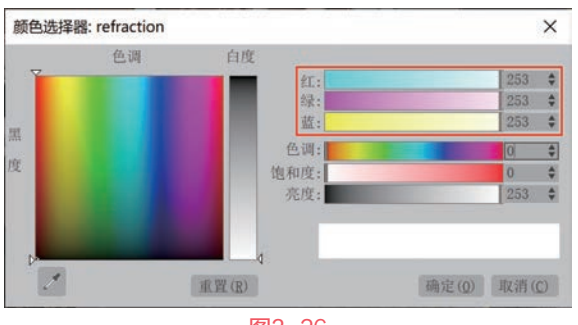

图3-26

04 制作完成后的窗户玻璃材质球显示结果如 图3-27所示。

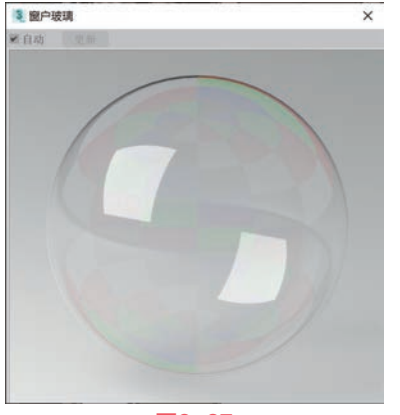

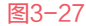

## 3.2.5 制作摆件金属材质

本实例中床头柜上的 小鹿摆件、床头灯上的金 色部分以及衣柜上的玻璃 边框均使用了一种金色的 金属材质来表现其质感, 渲染结果如图3-28所示。

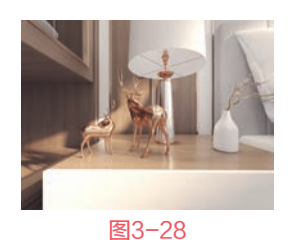

01 打开"材质编辑器"面板。选择一个空白材质

球,将其设置为VRayMtl材质,如图3-29所示。

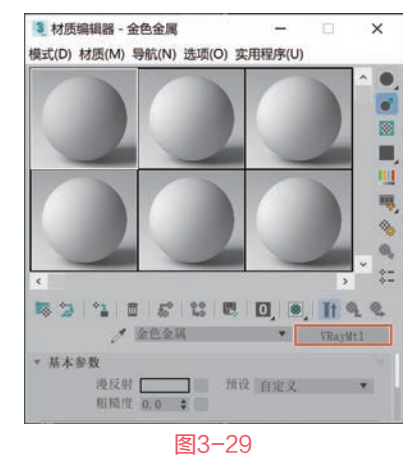

在"基本参数"卷展栏中,设置"漫反射"与
"反射"的颜色为暗金色,制作出金属材质的基本
色,如图3-30所示。颜色的具体参数设置如图3-31
所示。

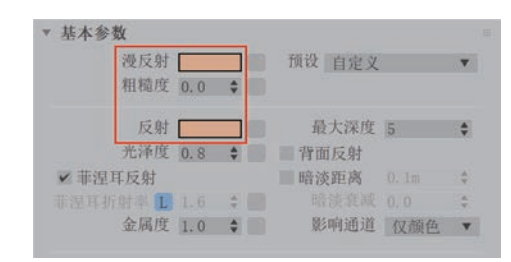

图3-30

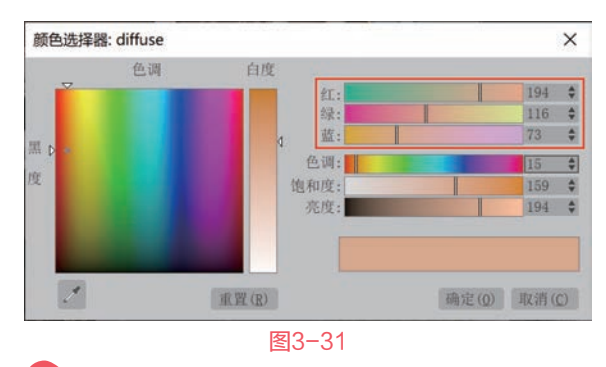

03 设置"光泽度"的值为0.8,制作出金属材质的 高光效果。设置"金属度"的值为1.0,提升材质的 金属质感,如图3-32所示。

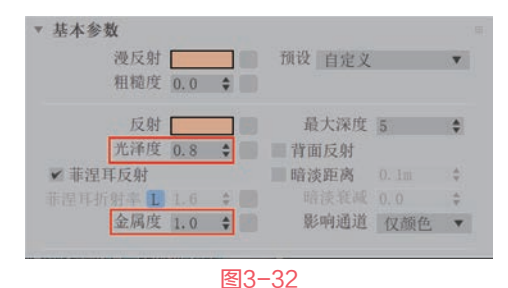

04 制作完成后的金色金属材质球显示结果如 图3-33所示。

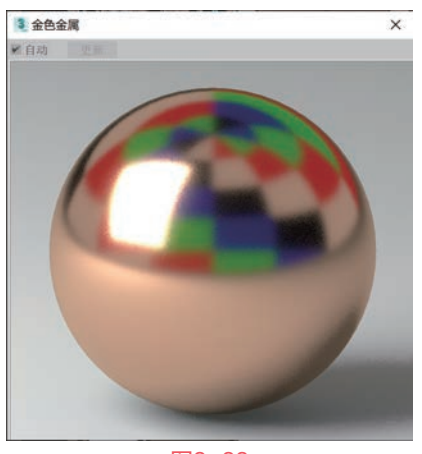

图3-33

## 3.2.6 制作被子布料材质

本实例中被子的渲染 结果如图3-34所示。 ① 打开"材质编辑器" 面板。选择一个空白材质 球,将其设置为VRayMtl 材质,如图3-35所示。

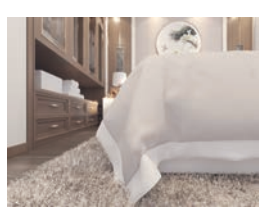

图3-34

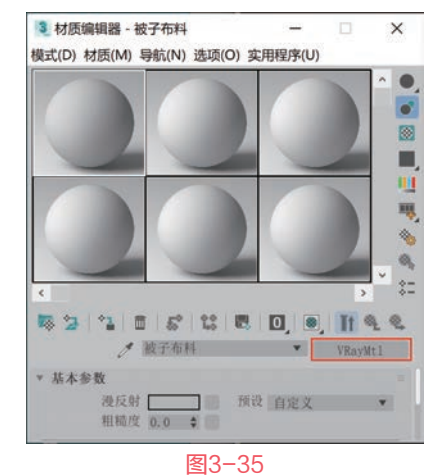

在"基本参数"卷展栏中,设置"漫反射"的 颜色为浅黄色,如图3-36所示。颜色参数设置如 图3-37所示。

| 漫反射      |      |    | 预设 自定义 |     | ۳      |
|----------|------|----|--------|-----|--------|
| 粗糙度      | 0.0  | ÷  |        |     |        |
| 反射       |      |    | 最大深度   | 5   | \$     |
| 光泽度      | 0.3  | ÷  | ■ 背面反射 |     |        |
| ✔ 菲涅耳反射  |      |    | 暗淡距离   |     | A.V    |
| 臣涅耳折射率 🚺 |      |    |        |     | A<br>W |
| 金属度      | 0, 0 | \$ | 影响通道   | 仅颜色 | ¥      |

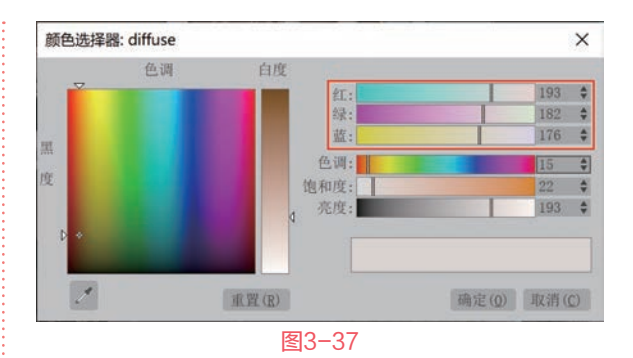

03 设置"反射"的颜色为白色,设置"光泽度"的值为0.3,为被子布料材质添加一点点微弱的高光效果,如图3-38所示。

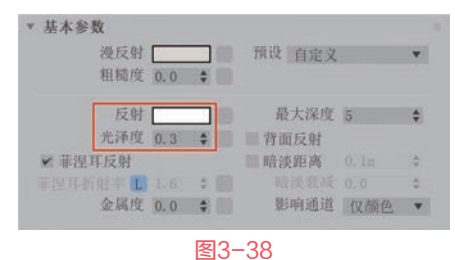

04 在"贴图"卷展栏中,为"凹凸"贴图通道上添加一张"深一点的布纹.jpg"文件,并设置"凹凸"的强度值为5.0,制作出布料的凹凸效果,如图3-39所示。

| 图提     |       |    |   |                    |
|--------|-------|----|---|--------------------|
| 漫反射    | 100.0 | \$ | * | 无贴图                |
| 反射     | 100.0 | \$ | ~ | 无贴图                |
| 光泽度    | 100.0 | \$ | * | 无贴图                |
| 折射     | 100.0 | \$ | * | 无贴图                |
| 光泽度    | 100.0 | \$ |   | 无贴图                |
| 不透明度   | 100.0 | *  | 4 | 无贴图                |
| 凹凸     | 5.0   | \$ | ~ | 贴图 #4 (深一点的布纹.jpg) |
| 置换     | 100.0 | \$ | ¥ | 无贴图                |
| 自发光    | 100.0 | \$ | 4 | 无贴图                |
| 漫反射粗糙度 | 100.0 | \$ | 4 | 无贴图                |
|        |       | 4  | N |                    |

●5 制作完成后的被子布料材质球显示结果如 图3-40所示。

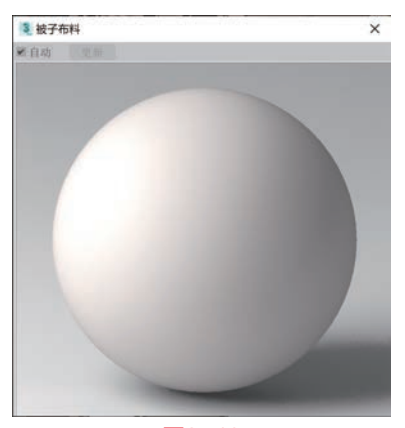

# **3.2.7 制作不锈钢金属材质** 本实例中床头灯灯座上白色金属部分使用了不 锈钢金属材质,渲染结果如图3-41所示。

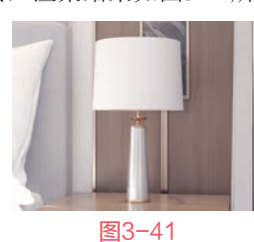

01 打开"材质编辑器"面板。选择一个空白材质球,将其设置为VRayMtl材质,如图3-42所示。

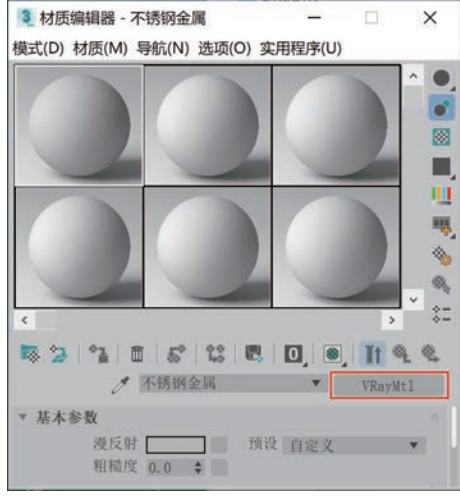

图3-42

在"基本参数"卷展栏中,设置"漫反射" 和"反射"的颜色为白色,设置"光泽度"的值为 0.8,制作出不锈钢金属材质的高光及反射效果。设置"金属度"的值为1.0,增加材质的金属特性,如 图3-43所示。

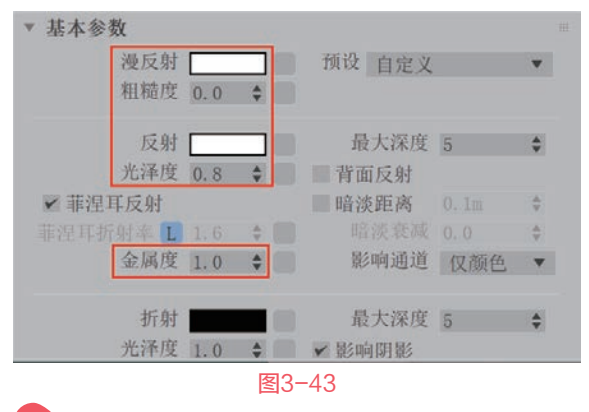

 制作完成后的不锈钢金属材质球显示结果如 图3-44所示。

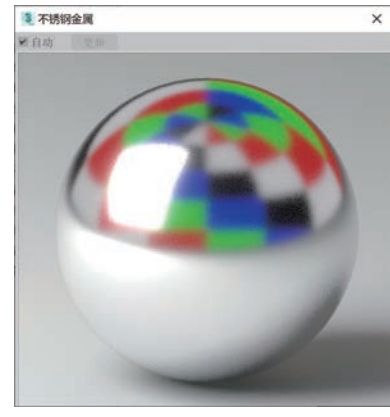

图3-44

## 3.2.8 制作背景墙布纹材质

本实例中的背景墙采用了布纹材质,渲染结果如图3-45所示。

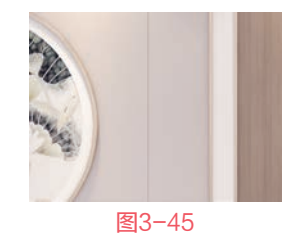

01 打开"材质编辑器"面板。选择一个空白材质 球,将其设置为VRayMtl材质,如图3-46所示。

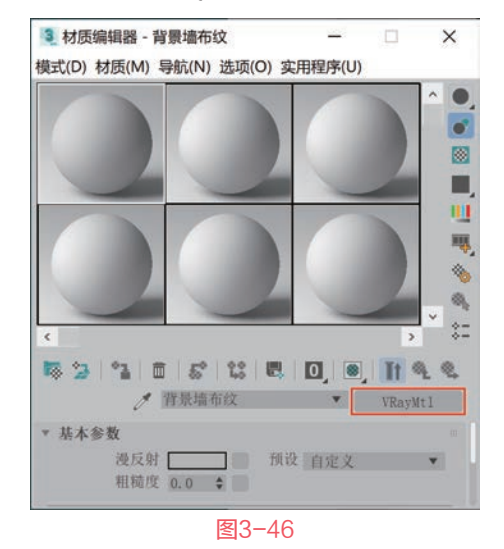

在"基本参数"卷展栏中,设置"漫反射"的 颜色为浅红色,颜色的参数设置如图3-47所示。设置"反射"的颜色为白色,设置"光泽度"的值为 0.3,为背景墙的材质添加一点微弱的高光效果,如 图3-48所示。

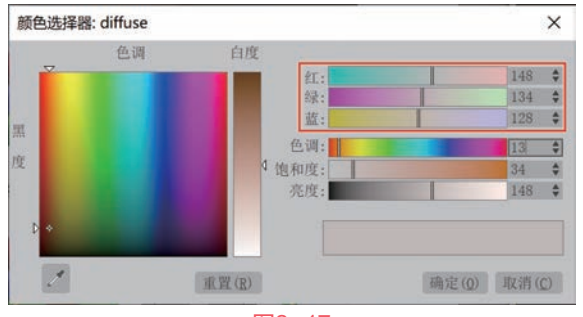

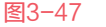

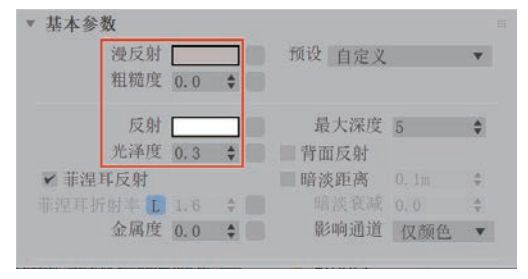

## 图3-48

● 在"贴图"卷展栏中,为"凹凸"贴图通道上添加一张"布纹.jpg"文件,并设置"凹凸"的强度值为30.0,制作出布料的凹凸效果,如图3-49所示。

| ▼ 贴图   |        |    |     |                |  |
|--------|--------|----|-----|----------------|--|
| 漫反射    | 100.0  | \$ | ¥   | 无贴图            |  |
| 反射     | 100.0  | +  | -   | 无贴图            |  |
| 光泽度    | 100.0  | -  | -   | 无贴图            |  |
| 折射     | 100.0  | *  | ~   | 无贴图            |  |
| 光泽度    | 100.0  | \$ | 4   | 无贴图            |  |
| 不透明度   | 100.0  | -  | Y   | 无贴图            |  |
| 凹凸     | 30.0   | \$ | ~   | 贴图 #5 (布纹.jpg) |  |
| 置换     | 100, 0 | \$ | ¥ [ | 无贴图            |  |
| 自发光    | 100.0  | *  | -   | 无贴图            |  |
| 漫反射粗糙度 | 100.0  | \$ | Y   | 无贴图            |  |

图3-49

● 制作完成后的背景墙布料材质球显示结果如 图3-50所示。

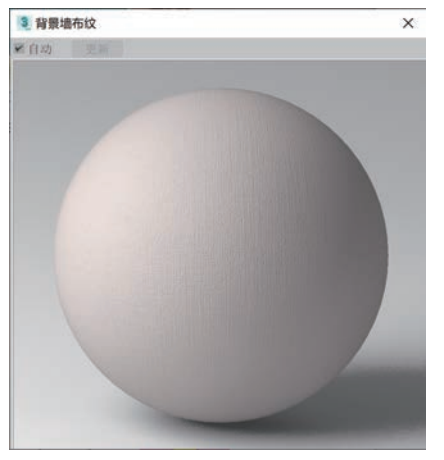

图3-50

## 3.2.9 制作床头布纹材质

本实例中的床头主要 表现为灰色的布纹质感, 渲染结果如图3-51所示。 01 打开"材质编辑器" 面板。选择一个空白材质 球,将其设置为VRayMtl 材质,如图3-52所示。

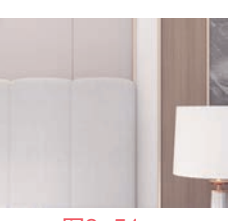

图3-51

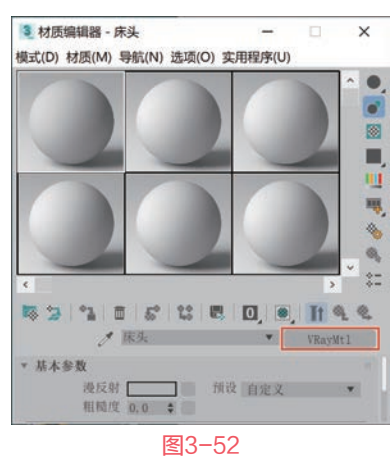

在"贴图"卷展栏中,为"漫反射"贴图通道 上添加一张"布纹.jpg"文件,并使用拖曳的方式将 该贴图复制到下方的"凹凸"贴图通道上,制作出 床头布料材质的表面纹理及凹凸效果,如图3-53所 示。需要注意的是,复制贴图时,在系统自动弹出的 "复制(实例)贴图"对话框中,选择"实例"选 项,如图3-54所示。

| ▼ 贴图 |                                       |                                 |                 |  |
|------|---------------------------------------|---------------------------------|-----------------|--|
| 漫反射  | 100.0                                 | ÷ ~                             | 贴图 #6 (布纹, jpg) |  |
| 反射   | 100.0                                 | \$ ¥ [                          | 无贴图             |  |
| 光泽度  | 100.0                                 | \$ ¥                            | 无贴图             |  |
| 折射   | 100.0                                 | \$ ¥                            | 无贴图             |  |
| 光泽度  | 100.0                                 | \$ ¥                            | 无贴图             |  |
| 不透明度 | 100.0                                 | \$ ¥                            | 无贴图             |  |
| 凹凸   | 30.0                                  | * *                             | 贴图 #6 (布纹.jpg)  |  |
| 置换   | 100.0                                 | \$ ¥                            | 无贴图             |  |
| 自发光  | 100.0                                 | \$ v                            | 无贴图             |  |
|      | 复制(3                                  | 实例)贴图                           | ×               |  |
|      | 方:<br>[<br>[<br>[<br>[<br>[<br>[<br>] | 去<br>》 实例<br>》 复制<br>》 交換<br>御定 | TTC 175         |  |
|      |                                       | 图3-                             | -54             |  |

在"基本参数"卷展栏中,设置"反射"的颜
 色为白色,设置"光泽度"的值为0.3,如图3-55
 所示。

| 015-11-15-294 |     |     |        |     |   |
|---------------|-----|-----|--------|-----|---|
| 漫反射           | 8   | M   | 预设 自定义 |     | ۷ |
| 粗糙度           | 0.0 | \$  |        |     |   |
| 反射            |     |     | 最大深度   | 5   | ÷ |
| 光泽度           | 0.3 | \$  | ■ 背面反射 |     |   |
| ✔ 菲涅耳反射       |     |     | ■暗淡距离  |     | Ŷ |
| 華淫耳折射率 []     |     | ÷ 💷 |        |     | Â |
| 金属度           | 0.0 | 4   | 影响通道   | 仅颜色 | Y |

## 图3-55

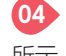

04 制作完成后的床头布料材质球显示结果如图3-56

所示。

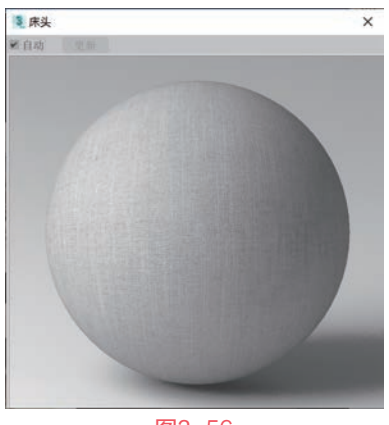

## 图3-56

## 3.2.10 制作大理石材质

本实例中背景墙里的 大理石质感渲染结果如 图3-57所示。

01 打开"材质编辑器" 面板。选择一个空白材质 球,将其设置为VRayMtl 材质,如图3-58所示。

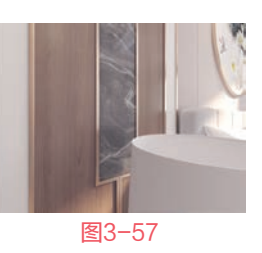

3 材质编辑器 - 大理石 × 模式(D) 材质(M) 导航(N) 选项(O) 实用程序(U) ■ 5° 12 8 0 0 11 9 2 漫反射 🗖 预设 自定义 相極度 0.0 \$

图3-58

02 在"贴图"卷展栏中,为"漫反射"贴图通道 上添加一张"大理石.jpg"文件,制作出大理石材质 的表面纹理,如图3-59所示。

| 漫反射  | 100.0 | \$ | 4 | 贴图 #7 (大理石. jpg) |
|------|-------|----|---|------------------|
| 反射   | 100.0 | \$ | - | 无贴图              |
| 光泽度  | 100.0 | ÷  | - | 无貼图              |
| 折射   | 100.0 | \$ | - | 无贴图              |
| 光泽度  | 100.0 | ÷  | 4 | 无贴图              |
| 不透明度 | 100.0 | ¢  | ~ | 无贴图              |

03 在"基本参数"卷展栏中,设置"反射"的颜 色为白色,设置"光泽度"的值为0.9,制作出大理 石的反射及高光效果,如图3-60所示。

| 漫反射      |     |     | 预设   | 自定义 |     | v      |
|----------|-----|-----|------|-----|-----|--------|
| 粗糙度      | 0.0 | ¢   |      |     |     |        |
| 反射       |     |     | 最    | 大深度 | 5   | \$     |
| 光泽度      | 0.9 | ¢   | 青面   | i反射 |     |        |
| ✔ 菲涅耳反射  |     |     | = 暗淡 | 距离  |     | \      |
| 菲涅耳折射率 🚺 |     | ÷ [ |      |     |     | A<br>V |
| 金属度      | 0.0 | \$  | 影    | 响通道 | 仅颜色 |        |

## 图3-60 04 制作完成后的大理石材质球显示结果如图3-61

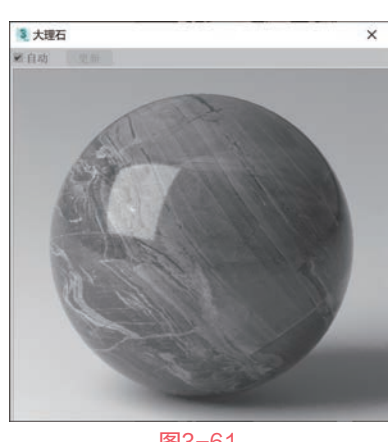

图3-61

## 3.2.11 制作灯光材质

所示。

本实例中的灯具使用 了灯光材质, 渲染结果如 图3-62所示。

01 打开"材质编辑器" 面板。选择一个空白材质 球,将其设置为VRay灯 光材质,如图3-63所示。

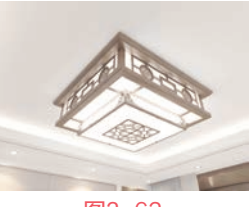

图3-62

02 在"参数"卷展栏中,设置"颜色"的值为 0.5,降低VRay灯光材质的发光强度,如图3-64 所示。

-

X

.

.

-

ш

-9

\*-

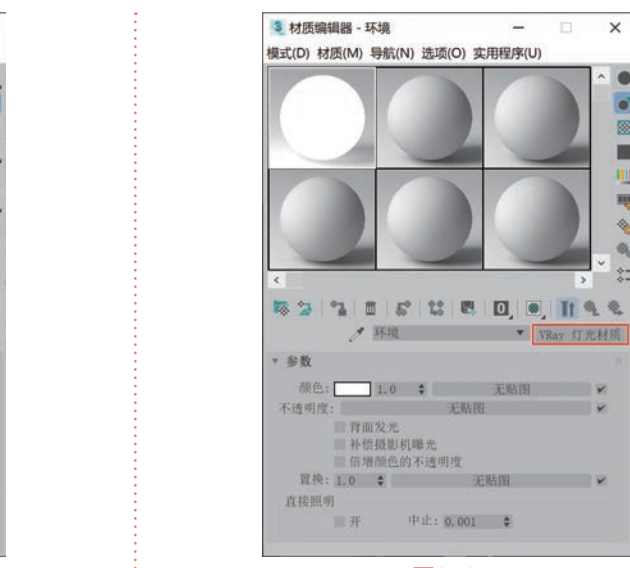

02 在"参数"卷展栏中,在"颜色"贴图通道上 添加一张"窗外环境.jpg"文件,并设置"颜色"的 值为0.2,如图3-68所示。

图3-67

中止: 0,001 🗘

| 颜色:         |                 | 0.2 🛊               | 贴图 #8         | (窗外环境. JPG) | - |
|-------------|-----------------|---------------------|---------------|-------------|---|
| 透明度:        |                 |                     | 无贴图           |             |   |
|             | TP 122          | 我影响。哈斯              |               |             |   |
| W 10        | 信增              | 颜色的不过               | 5<br>度明度      | 0 L 091     |   |
| 置换:         | 作法<br>倍增<br>1.0 | 最影机哪刀<br>颜色的不过<br>◆ | 。<br>ق明度<br>无 | 貼图          |   |
| 置换:<br>复接照明 | 作法<br>信增<br>1.0 | 最影机∝力<br>颜色的不过<br>◆ | 。<br>ق明度<br>无 | 贴图          |   |

图3-68

03 制作完成后的窗外环境材质球显示结果如 图3-69所示。

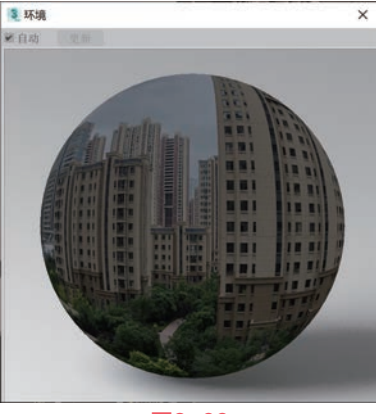

图3-69

## 3.3 摄影机参数设置

本实例中设置有两个摄影机,分别从两个角度 来展示卧室的设计效果,具体设置步骤如下。

模式(D) 材质(M) 导航(N) 选项(O) 实用程序(U) . . 111 -. 52 12 5 5 5 5 0 0 0 11 4 4 ● 自发光
 ▼ VRay 灯光材质
 - 彩数 颜色: 1.0 \$ 无粘图 ¥ 透明度: 无粘图 ¥ 不透明度: 育面发光 补偿摄影机曝光 倍增颜色的不透明度 買换: 1.0 ♥ 无贴图 ♥ 直接照明 ■开 中止: 0,001 🗘

×

3 材质编辑器 - 自发光

图3-63

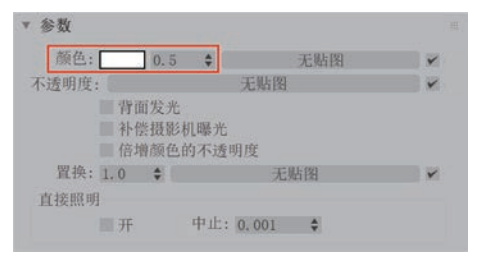

图3-64

03 制作完成后的灯光材质球显示结果如图3-65 所示。

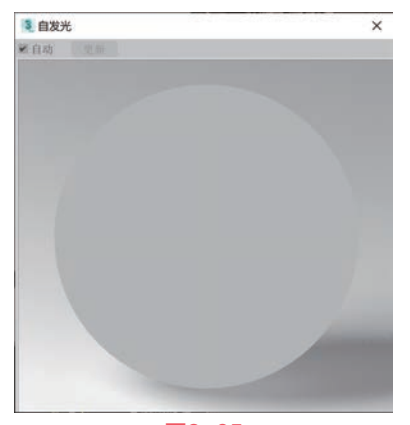

图3-65

## 制作窗外环境材质 3.2.12

本实例中窗外环境材质 的渲染结果如图3-66所示。 01 打开"材质编辑器"面 板。选择一个空白材质球, 将其设置为VRay灯光材质, 如图3-67所示。

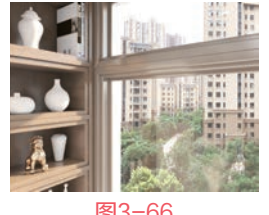

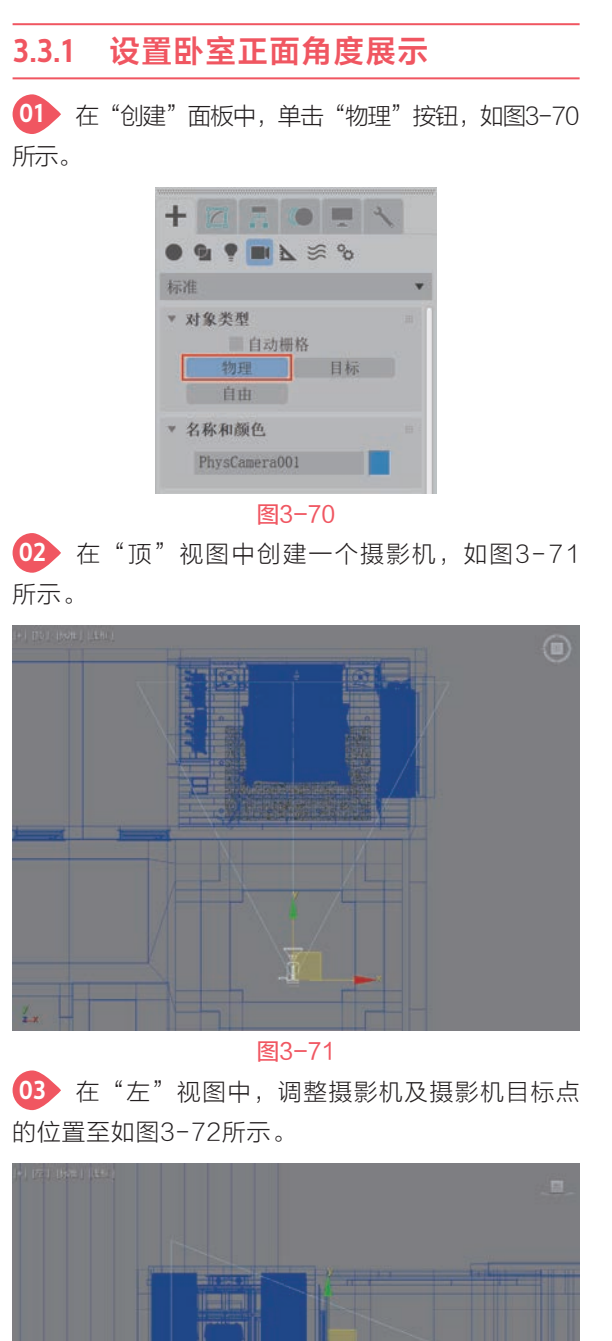

Camera001] [Bjbft] [BDA.IQBB2ER]

图3-73

05 选择场景中的摄影机,在"修改"面板中,展 开"其他"卷展栏,勾选"启用"选项,开启"剪切 平面"功能,并设置"近"的值为2.9m,如图3-74 所示。

06 展开"物理摄影机"卷展栏,设置"宽度"的 值为19.0,设置"焦距"的值为18.0,如图3-75 所示。

|   |                     |          |   |   | Phy | sCamera001      |           |    |  |
|---|---------------------|----------|---|---|-----|-----------------|-----------|----|--|
|   |                     |          |   |   | 修动  | 女器列表            |           |    |  |
|   |                     |          |   |   |     | 物理摄影机           |           |    |  |
|   |                     |          |   |   | *   | 1 3 1           |           |    |  |
|   |                     |          |   | _ |     | 基本              |           |    |  |
| • | <b>其他</b><br>剪切平面—— |          |   |   | ¥.  | 物理摄影机<br>胶片/传感器 |           |    |  |
|   | ✔ 启用                |          |   |   |     | 预设值: 自知         | 主义        | v  |  |
|   | 近:                  | 2.9m     | - |   |     | 宽度:             | 19.0 🛊    | 毫米 |  |
|   | 远:                  | 1000. Om | * |   |     | 镜头              |           |    |  |
|   | 环境范围                |          |   |   |     | 焦距:             | 18.0 \$   | 毫米 |  |
|   | 近距范围:               | 0. Om    | * |   |     | ■指定视野:          | 55, 41 \$ |    |  |
|   | 远距范围:               | 1000. Om | * |   |     | 缩放:             | 1.0 🗘     | х  |  |
|   |                     |          |   |   |     | 光圈: f           | / 8.0     | \$ |  |
|   | 图3                  | -74      |   |   |     | 图3              | 3-75      |    |  |

图3-74

07 设置完成后,再次观察"摄影机"视图,这 次可以看到卧室正面的摄影机展示角度如图3-76 所示。

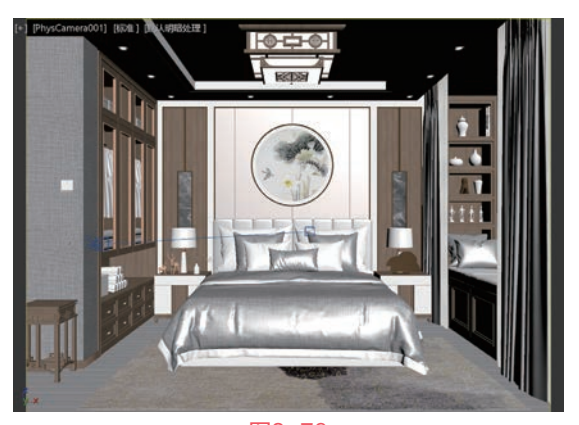

图3-76

图3-72

04 按下C键, 切换至"摄影机"视图, 可以看到 由于该摄影机的位置已经处于所要表现的空间之外, 故在默认状态下无法显示出卧室的内部,如图3-73 所示。

## 3.3.2 设置卧室侧面角度展示

① 在"顶"视图中,选择刚刚所创建的摄影机, 按住Shift键,以拖曳的方式复制一个新的摄影机并 调整其位置至如图3-77所示。

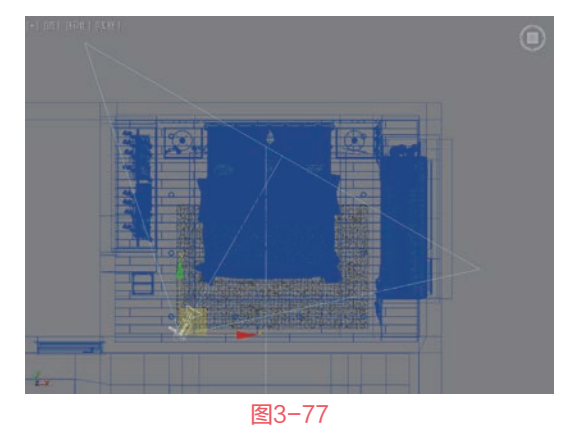

02 在"修改"面板中,展开"其他"卷展栏,取 消勾选"启用"选项,如图3-78所示。
03 展开"物理摄影机"卷展栏,设置"宽度"值 为40.0,增加摄影机的拍摄范围,如图3-79所示。

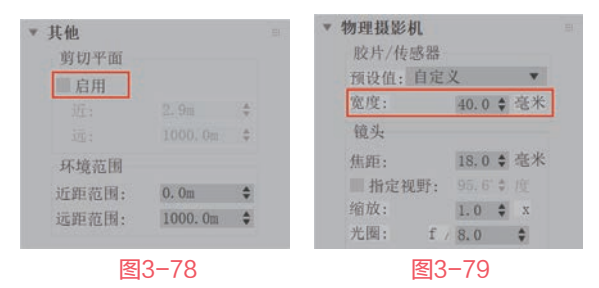

● 设置完成后,观察"摄影机"视图,可以看到卧室侧面的摄影机展示角度如图3-80所示。

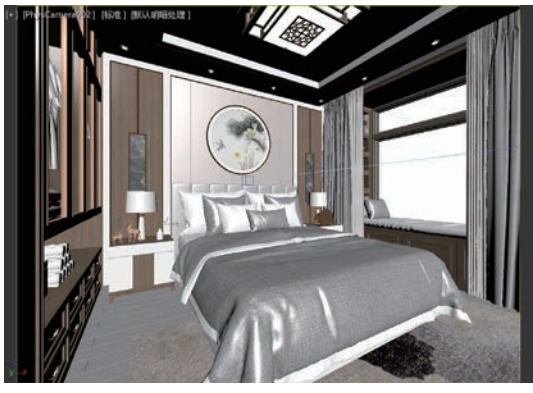

图3-80

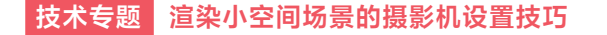

在摆放摄影机时,摄影机的机位可以参考摄影

师在空间里所站的位置。但是,如果这个空间非常 小,摄影机所拍摄到的范围就会很窄。以本实例为 例,这是一个13m<sup>2</sup>的卧室,如果要从床的正前方来 渲染,摄影机放到房间里,如图3-81所示,那么, 在"摄影机"视图所得到的角度如图3-82所示。

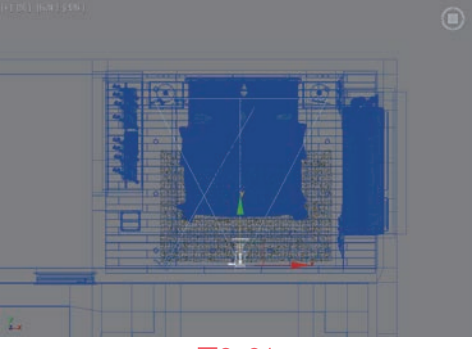

图3-81

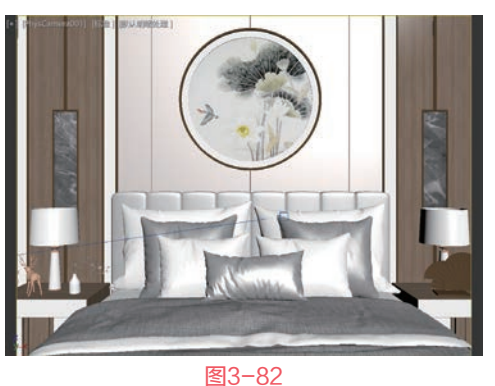

如果在"修改"面板中对摄影机的"宽度" 值进行调整,的确可以增加摄影机的拍摄范围,如 图3-83所示为摄影机的"宽度"值为90时,"摄影 机"视图的显示效果。但是,虽然摄影机的拍摄范 围增加了,但是画面产生了较大的变形,看起来非

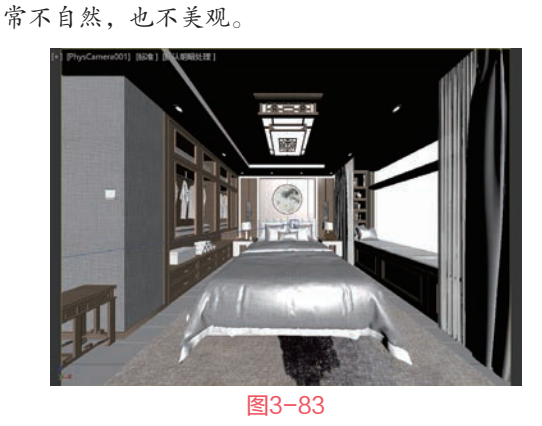

所以,读者可以参考本章所讲解的方法,将摄 影机的位置放在房间以外,通过设置摄影机的"剪 切平面"位置来进行渲染,如图3-84所示。这样就 可以得到一个看起来更加宽广、也比较自然一些的 拍摄角度,如图3-85所示。

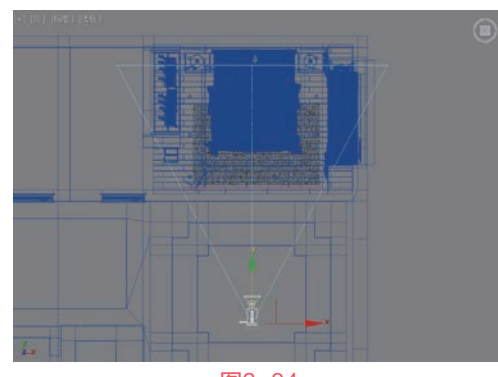

图3-84

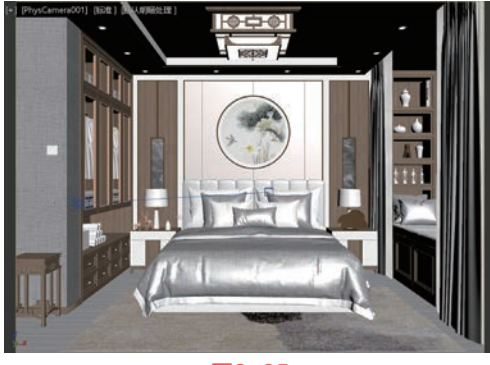

图3-85

3.4 灯光设置

本实例主要表现日光的照射效果,具体操作步骤如下。

## 3.4.1 制作日光照明效果

01 在"创建"面板中,将下拉列表切换至VRay,单击"(VR)太阳"按钮,如图3-86所示。

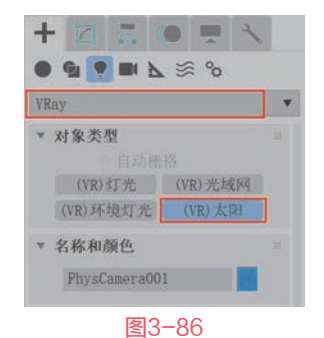

02 在"顶"视图中,创建一个"(VR)太阳"灯 光,如图3-87所示。创建完成后,在系统自动弹出的 "V-Ray太阳"对话框中,单击"是"按钮,为该场 景自动添加"VRay天空"环境贴图,如图3-88 所示。

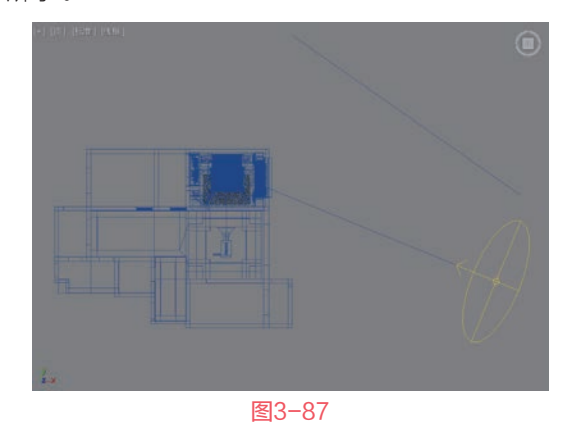

 V-Ray 太阳
 ×

 你想自动添加一张 "VRay 天空" 环境點图

 是 (Y)
 否 (X)

 图3-88

Ⅰ3 添加完成后,按快捷键8键,打开"环境和效果"面板,可以看到"VRay天空"环境贴图已经被成功添加,如图3-89所示。

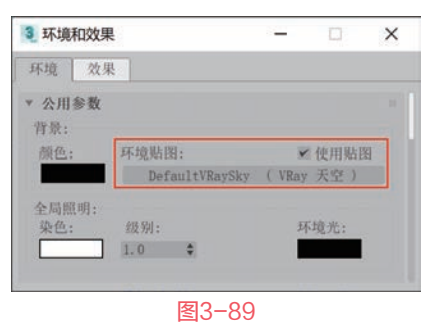

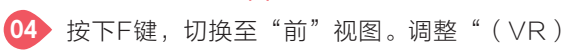

太阳"灯光的高度至如图3-90所示。

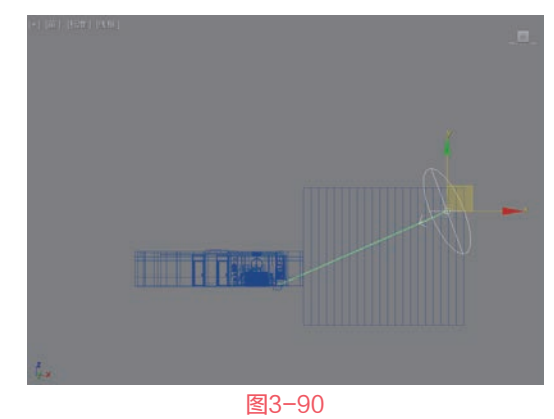

在"修改"面板中,展开"太阳参数"卷展栏。设置"强度倍增"值为0.01,设置"大小倍

增"值为2.0,设置"过 滤颜色"为浅黄色,如 图 3-91 所示。其中, "过滤颜色"的参数设置 如图3-92所示。

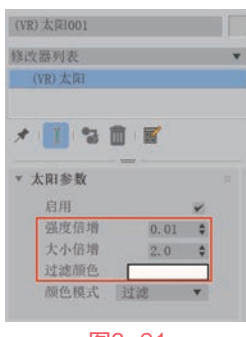

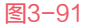

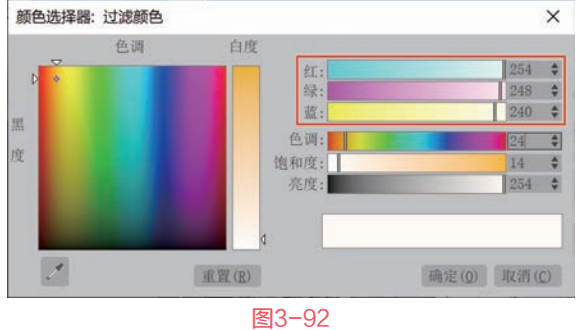

### 制作灯带照明效果 3.4.2

01 在"创建"面板中, 将下拉列表切换至VRay, 单击"(VR)灯光"按 钮,如图3-93所示。 02 在场景中如图3-94

| + 2 . 0  | • • •   |
|----------|---------|
| • • • •  | o° ≋    |
| VRay     | •       |
| ▼ 对象类型   |         |
| 自动栅      | 格       |
| (VR)灯光   | (VR)光域网 |
| (VR)环境灯光 | (VR)太阳  |
| 图3       | -93     |

所示位置处,创建一个 "(VR)灯光"用来模拟吊顶上的灯带照明效果。

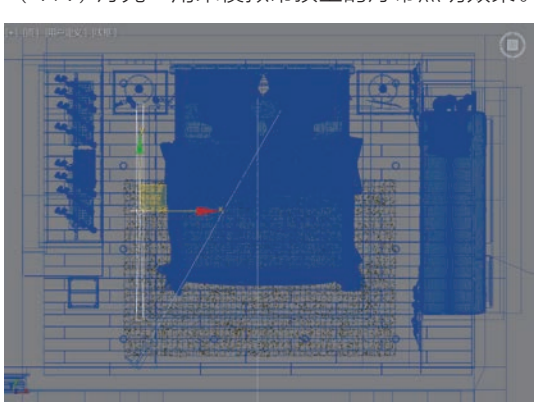

## 图3-94

03 在"前"视图中,旋转完成灯光的照射角度 后,移动其位置至如图3-95所示。

04) 在"修改"面板中,展开"常规"卷展栏。设 置"倍增"的值为0.5,设置"模式"为"温度"选 项,并将"温度"的值设置为4500.0,这样,可以观 察到灯光的"颜色"自动变为橙色,如图3-96所示。

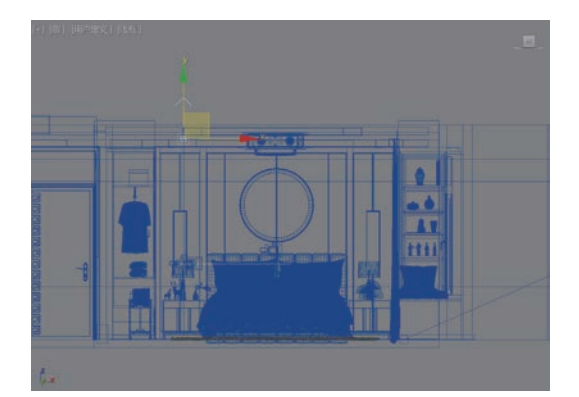

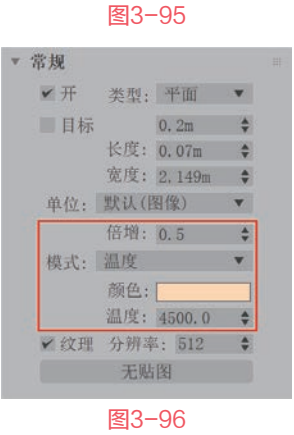

05 灯光的参数设置完成后,在"顶"视图中, 对其进行复制并分别调整角度和位置至如图3-97所 示,用来模拟其他三处位置的灯带照明效果。

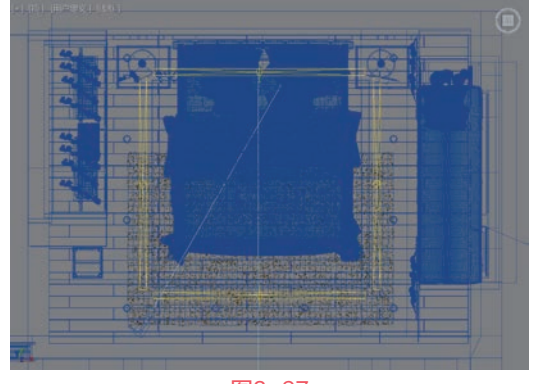

图3-97

## 制作射灯照明效果 3.4.3

01 在"创建"面板中, 将下拉列表切换至VRay, 单击"(VR)光域网"按 钮,如图3-98所示。 02 在"前"视图中,在 筒灯模型位置下方创建一 个"(VR)光域网"灯光,如图3-99所示。

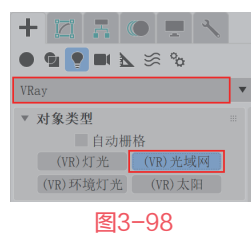

2021/8/11 18:07:13

60

3ds Max+VRay 效果图制作从新手到高手

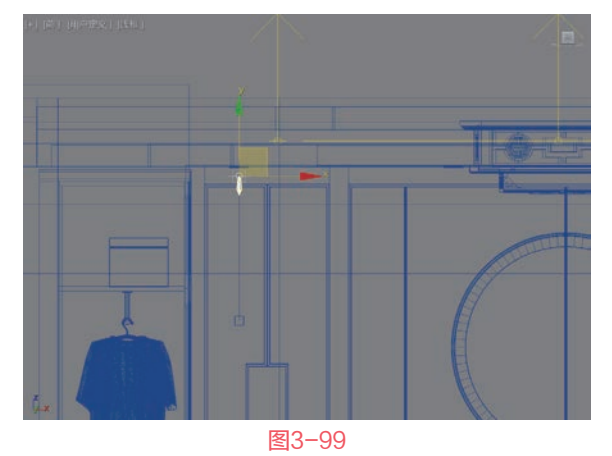

03 在"顶"视图中,调整"(VR)光域网"灯光 的位置至如图3-100所示。

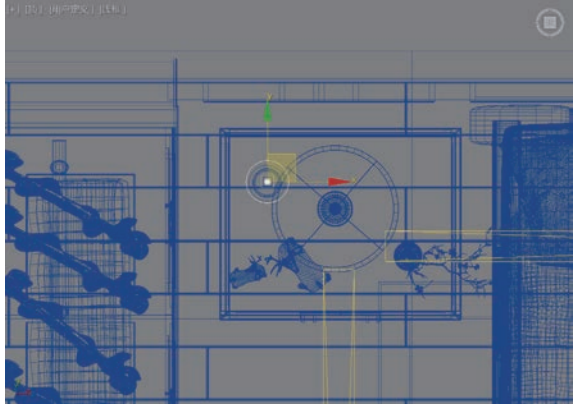

图3-100

04 按住Shift键,对"(VR)光域网"灯光进行 复制,在系统自动弹出的"克隆选项"对话框中, 选择"实例"选项,如图3-101所示。这样复制出 来的"(VR)光域网"灯光是相互关联的关系, 在后续的参数调整上,只需要调整场景中任意一 个"(VR)光域网"灯光,就会对场景中的所有 "(VR)光域网"灯光进行更改。

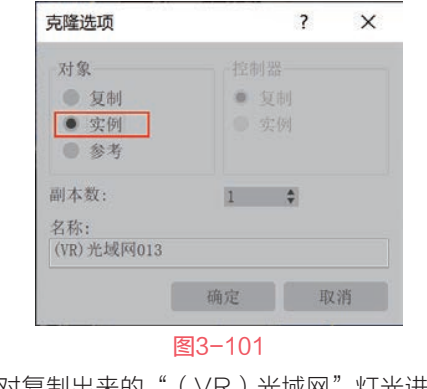

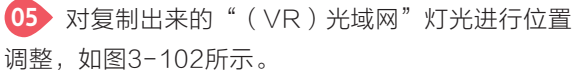

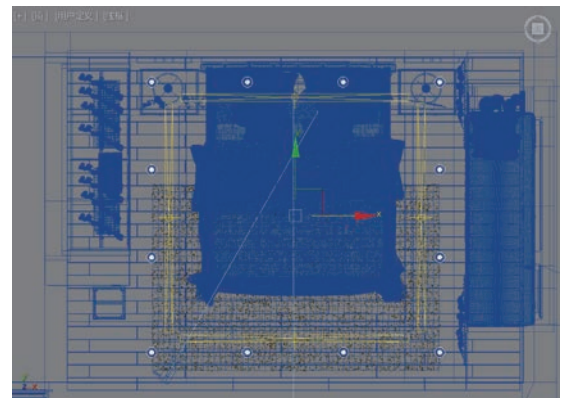

图3-102

06 在"修改"面板中,设置"(VR)光域网"灯 光的"IES文件"为"筒灯.IES",设置"颜色"为 橙色,设置灯光的"强度值"为100.0,如图3-103 所示。其中,颜色的参数设置如图3-104所示。

| 启用          |     |
|-------------|-----|
| 启用视口着色      |     |
| 显示分布        |     |
| 目标          |     |
| IES 文件 節灯   |     |
| X 轴旋转0.0    | -   |
| Y 抽旋转0.0    |     |
| Z 轴旋转 0.0   |     |
| 中止          | 1   |
| 閉影偏移 0.0m   | . : |
| 投影阴影        |     |
| 影响漫反射       |     |
| 漫反射基值1.0    |     |
| 影响高光        |     |
| 高光基值1.0     |     |
| 使用灯光图 仅期影   | ¥   |
| 覆盖图形        |     |
| 图形 点        |     |
| 高度0.0:      |     |
| 宽度          |     |
| 长度0.00      |     |
| 直径0.0n      |     |
| 颜色模式 颜色     | ۷   |
| 颜色          |     |
| 色温          |     |
| 覆盖强度 重缩放    | ۷   |
| 强度类型 功率(1m) | *   |
| 强度值 100.    | 0 ; |
| 区域高光        |     |
| 视口线框颜色      |     |
| 图标文本        | 22  |
| 推除          |     |

颜色选择器: 颜色 × 色调 白度 186 \$ 红: 绿: 145 \$ 蓝: 87 💠 色调: \$ 饱和度 136 \$ 亮度: 186 🗘 1 重置(R) 确定(Q) 取消(C) 图3-104

## 2021/8/11 18:07:14

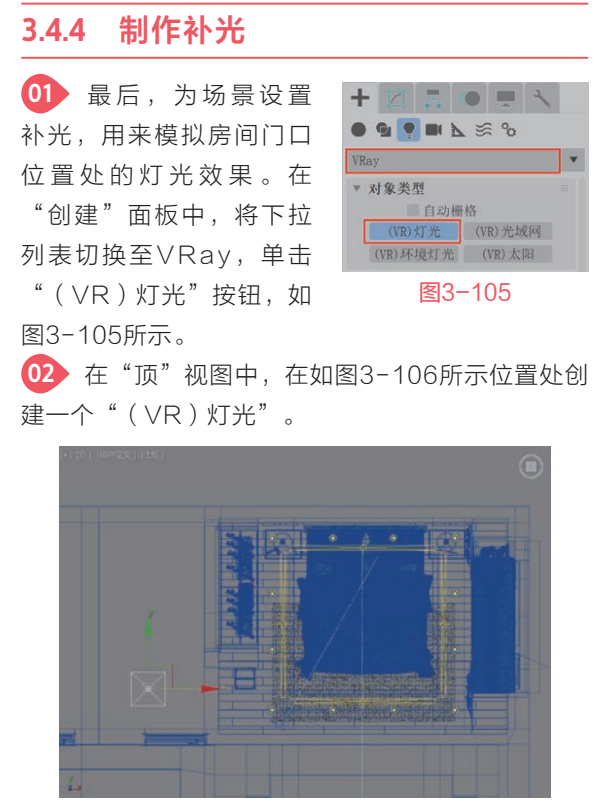

图3-106

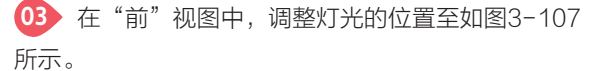

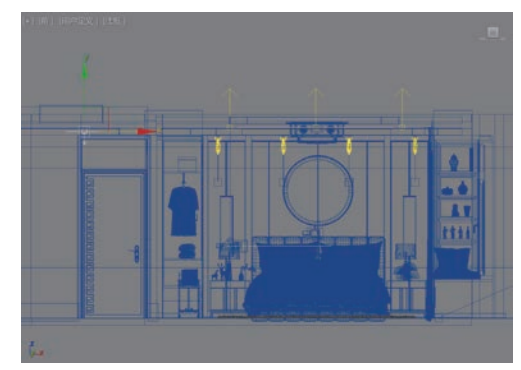

图3-107

04 在"修改"面板中,展开"常规"卷展栏,设 置灯光的"倍增"值为1.0,如图3-108所示。

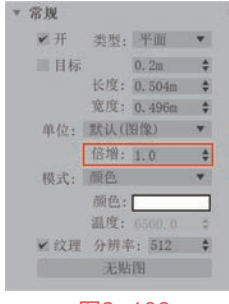

图3-108

## 技术专题 "(VR)太阳"灯光参数解析

"(VR)太阳"灯光主要用来模拟真实的室 内外阳光照明,在"修改"面板中共有"太阳参 数""天空参数""选项"和"采样"四个卷展 栏,如图3-109所示。下面,对其中较为常用的参数 进行介绍。

| 0         | VR)太阳001                                                                                                    |  |
|-----------|----------------------------------------------------------------------------------------------------|--|
|           |                                                                                                    |  |
| 稱         | 改器列表                                                                                                    |  |
|           | (VR)太阳                                                                                                    |  |
| *         | • • • • • • • • • • • • • • • • • • • •                                                                                                    |  |
| × - +     | <ul> <li>「」</li> <li>(1)</li> <li>(1)</li></ul> |  |
| × + + +   | <ul> <li>本 同参数</li> <li>天 空 参数</li> </ul>                                                                                                    |  |
| × - + + + | <ul> <li>本間参数</li> <li>大官参数</li> <li>洗項</li> </ul>                                                                                                    |  |

图3-109

## 1. "太阳参数"卷展栏

展开"太阳参数"卷展栏,其参数设置如图3-110 所示。

| 启用   |     | ~  |
|------|-----|----|
| 强度倍增 | 1.0 | \$ |
| 大小倍增 | 1.0 | \$ |
| 过滤颜色 |     |    |
| 颜色模式 | 过滤  | v  |

## 常用参数解析

- 启用:开启"(VR)太阳"灯光的照明 效果。
- 强度倍增:设置"(VR)太阳"光照的 强度。
- 大小倍增:设置渲染天空中太阳的大小, "大小倍增"的值越小,渲染出的太阳半径越小,同时地面上的阴影越实;"大小倍 增"的值越大,渲染出的太阳半径越大,同时地面上的阴影越虚,如图3-111所示分别 为该值是0.2和10的渲染结果对比。通过对 比,可以看出该值为0.2时,日光投射到床 上的阴影边缘效果越清晰;该值为10时, 日光投射到床上的阴影边缘效果看起来越 模糊。

3ds Max+VRay 效果图制作从新手到高手

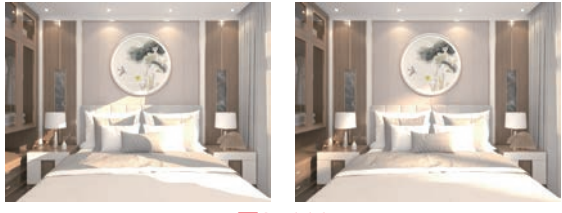

## 图3-111

过滤颜色:该参数用于改变"(VR)太阳"灯光的颜色,并可以明显影响渲染的图像色彩。
 如图3-112所示分别为"过滤颜色"设置为橙色(红:244,绿:120,蓝:19)和蓝色(红:46,绿:73,蓝:239)的渲染结果对比。

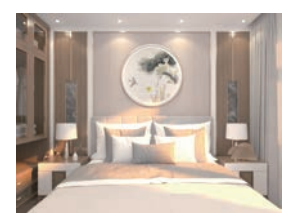

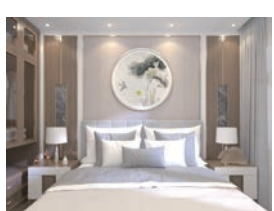

天空模型 Hos…al. ▼

0.5 \$

0.0 \$

2.5 \$

0.35 🜲

地面反照率

图3-113

间接水平照明

混合角度

浊度

臭氧

地平线偏移

图3-112

 颜色模式:用于设置"过滤颜色"以何种模 式来影响"(VR)太阳"灯光的颜色。

▼ 天空参数

## 2. "天空参数"卷展栏

展开"天空参数" 卷展栏,其参数设置如 图3-113所示。

## 常用参数解析

天空模型:用
 于选择控制渲
 染玉穴环墙的程序

染天空环境的程序模型。

- 地面反照率:用于改变地面的颜色。
- 间接水平照明:用于设置来自天空的间接照 明强度。
- 混合角度:用于控制地平线和天空之间所形成的渐变大小。
- 地平线偏移:用于设置地平线的偏移位置。
- 浊度:控制大气中的灰尘量,并影响
   "(VR)太阳"灯光以及天空的颜色。
- 臭氧:控制大气中臭氧的含量。

## 3. "选项"卷展栏

展开"选项"卷展 栏,其参数设置如图3-114 所示。

| 排除                        |     |   |
|---------------------------|-----|---|
| 不可见                       |     |   |
| <ul> <li>影响漫反射</li> </ul> | 1.0 | ÷ |
| ▶ 影响高光反射                  | 1.0 | ÷ |
| 2 投射大气阴影                  |     |   |

图3-114

## 常用参数解析

- "排除"按钮:将场景中的对象排除在阳光 的照明之外。
- 不可见:启用时,太阳光将不会被渲染出来。
- 影响漫反射:设置"(VR)太阳"灯光对 材质的漫反射影响程度。
- 影响高光反射:设置"(VR)太阳"灯光
   对材质的高光反射影响程度。
- 投射大气阴影: 启用时,大气效果可以投射 阴影。

## 4. "采样"卷展栏

展开"采样"卷展栏,其参数设置如图3-115 所示。

## 常用参数解析

## 阴影偏移 0.0m ◆ 光子发射半径 0.05m ◆

- - 光子发射半径:设置光子照射区域的半径。

# 3.5 渲染及后期设置

## 3.5.1 渲染设置

01 打开"渲染设置: V-Ray 5"面板,可以看 到本场景已经预先设置完成使用VRay渲染器渲染场 景,如图3-116所示。

| 3 渲染设置:                              | /-Ray 5 –                             | - 🗆 X           |
|--------------------------------------|---------------------------------------|-----------------|
| 目标:                                  | 产品级渲染模式 🔹                             | stritt.         |
| 预设:                                  | 未选定预设                                 | 但来              |
| 渲染器:                                 | V-Ray 5                               | ■保存文件           |
| 查看到渲染:                               | Quicksilver 硬件渲染器<br>ART 渲染器          | 01 💌 🖬          |
| 公用 V-Ra                              | 扫描线渲染器                                | r Elements      |
| ▼ 公用参数<br>时间输出                       | VUE 文件渲染器<br>V-Ray 5                  |                 |
| <ul> <li>单帧</li> <li>活动时间</li> </ul> | V-Ray GPU 5<br>Arnold<br>HX: U FJ 100 | <b>9</b> (: 1 + |
| ● 范围:                                | 0 \$ 至 100                            | \$              |
|                                      | 文件起始编号: 0                             | ÷.              |
| ● 帧:                                 | 1, 3, 5-12                            |                 |

# 图3-116

在"公用参数"选项卡中,设置渲染输出图像
 的"宽度"为2400, "高度"为1800,如图3-117
 所示。

▼ 公用参数 时间输出 每 N 帧: 1 \$ 单帧 ● 活动时间段: 0 到 100 ● 范围: 0 \$ 至 100 \$ 文件起始编号: 0 \$ 前: 1,3,5-12 要渲染的区域 视图 输出大小 自定义 🔻 光圈宽度(毫米): 36.0 🛟 2400 \$ 320x240 720x486 宽度: 1800 🗘 640x480 800x600 高度: 图像纵横比: 1.33333 🔒 像素纵横比: 1.0 💠 🔒 图3-117

在V-Ray选项卡中,展开"图像采样器(抗锯齿)"卷展栏,设置渲染的"类型"为"渲染块",
 如图3-118所示。

# 公用 V-Ray GI 设置 Render Elements > 全局开关 ■ > 交互式产品级渲染选项 ■ > 欠互式产品级渲染选项 ■ > 預像来样器(抗锯齿) ■ 資染速單 五 > 渲染速單 五 ● 一 ● 2 ● 2 ● 24 ● 這染块高度 ● 1.0 ● ※該阀值

图3-118

●4 在GI选项卡中,展开"全局照明"卷展栏,设置"首次引擎"的选项为"发光贴图",设置"饱和度"的值为0.3,如图3-119所示。

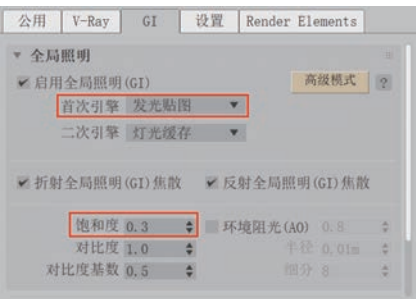

图3-119

在"发光贴图"卷展栏中,将"当前预设"选择为"自定义",并设置"最小比率"和"最大比率"的值均为-1,如图3-120所示。

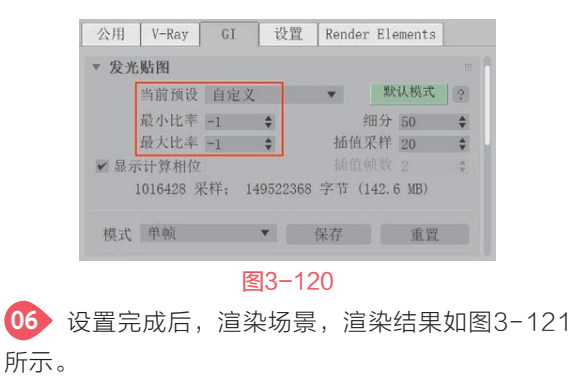

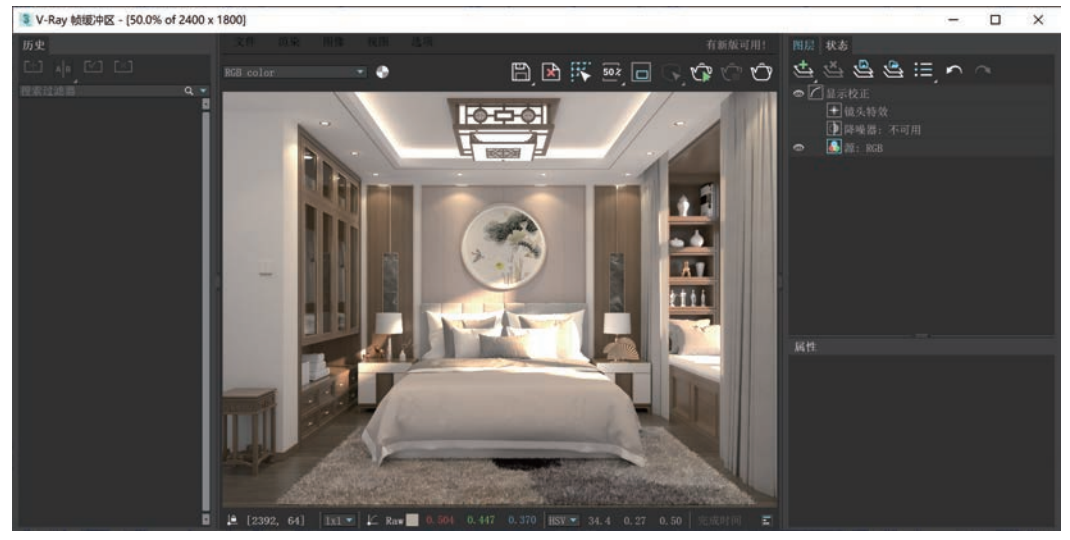

![](_page_17_Figure_11.jpeg)

## 3.5.2 后期处理

![](_page_18_Figure_1.jpeg)

![](_page_18_Picture_2.jpeg)

05 以相同的方式添加一个"色彩平衡"图层,在"色彩平衡"卷展栏中,设置"Yellow-Blue(黄色-蓝 色)"的值为0.020,如图3-126所示,细微调整渲染图像的整体色调。

![](_page_19_Picture_3.jpeg)

图3-126

06 以相同的方式添加一个"曝光"图层,在"曝光"卷展栏中,设置"Contrast(对比度)"的值为 0.200,如图3-127所示,提升渲染图像的层次感。

![](_page_19_Picture_6.jpeg)

![](_page_20_Picture_0.jpeg)

07 本实例的最终图像渲染结果如图3-128所示。

![](_page_20_Picture_2.jpeg)

(1) 120(1) 120(1) 1

![](_page_20_Picture_4.jpeg)